高尾放水路の流路切り替わりについて

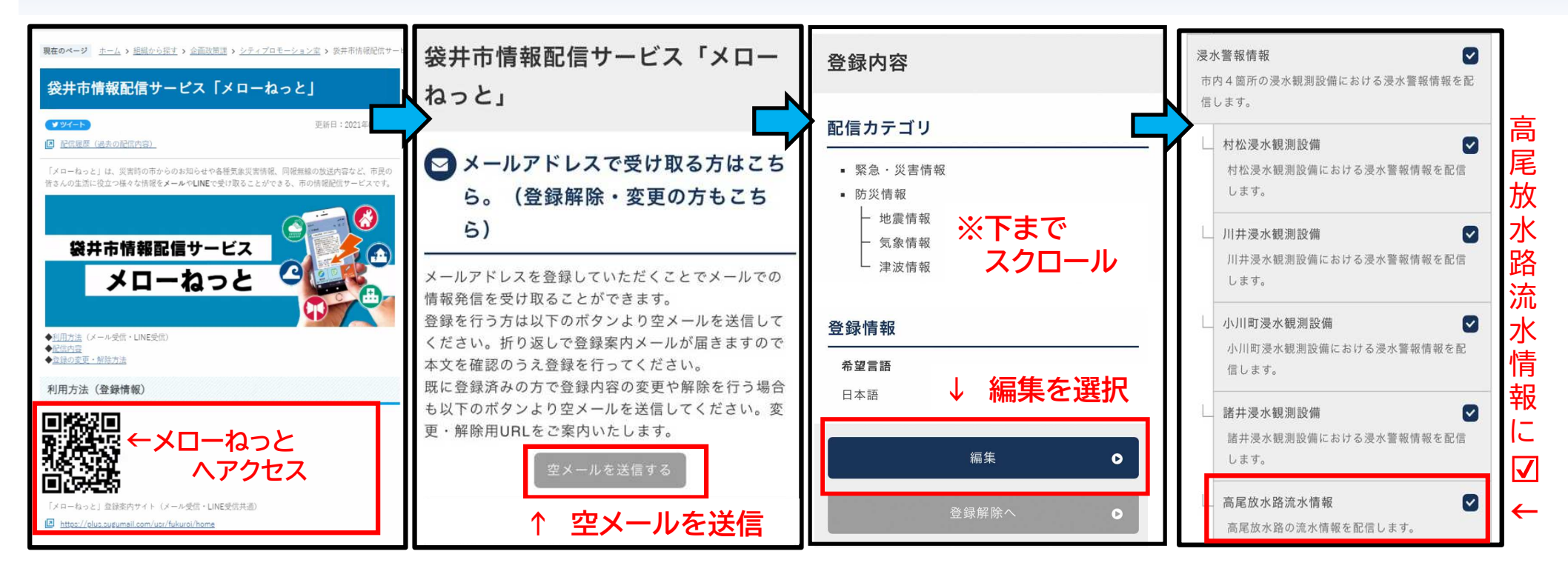

## 【受信情報(例)】R5.6.2

浸水警報情報

高尾放水路流水情報

2023/06/02 18:16:36 袋井市 高尾放水路

秋田川への放流に切り替わりました。 [DI03] 状態<全倒伏>: 全倒伏